# PhDWeb

## Manual for <a href="https://phdweb.sdu.dk/">https://phdweb.sdu.dk/</a>

#### Contents

| PhD plan                            | 2 |
|-------------------------------------|---|
| Upload course activities            | 5 |
| Environmental change                | 6 |
| Uploading dissemination activities  | 7 |
| 1 <sup>st</sup> year evaluation     | 9 |
| 2 <sup>nd</sup> year evaluation     | 3 |
| 5 <sup>th</sup> semester evaluation | 6 |

#### PhD plan

Tre måneder efter at du er blevet indskrevet på ph.d.-skolen, skal din ph.d.-plan være godkendt. Cirka en måned efter indskrivning får du en mail om, at du er blevet tildelt den digitale blanket "Indkaldelse af din ph.d.-plan".

Three months after enrolment in the Doctoral School, your PhD plan must be approved. A month after enrolment you will receive an email notifying you that you have been assigned a digital form called "Summons of PhD plan".

- 1. Click on the first link in the email or log on to PhDweb.
- On the landing page you will see the form assigned by the Doctoral School. Click "Complete the digital form "Summons of PhD Plan".

| Welco           | me                                                        |  |
|-----------------|-----------------------------------------------------------|--|
| UserName:       | @sdu.dk                                                   |  |
| Name:           | @sdu.dk                                                   |  |
| Please select a | pending task from the list below:                         |  |
| Complete        | e the digital form Indkaldelse af ph.dplan (7 March 2023) |  |
| Info page       | Phd Plans Digital Forms                                   |  |
|                 |                                                           |  |
|                 |                                                           |  |

The digital form has opened and you can see the sections you must fill out. Section
 1 is automatically filled by the system from the information it already has on you.
 Therefore section 1's status will always be marked as "completed".

| Info Page Phd Plan      | ıs     | Digital Forms       |     |                     |                             |              |   |         |   |
|-------------------------|--------|---------------------|-----|---------------------|-----------------------------|--------------|---|---------|---|
| Status: Pending section | on ans | swers 1/2           |     |                     |                             |              |   |         |   |
| Section                 | \$     | Name                | ≎ R | Responsible 🗘       | \$<br>Secondary responsible | \$<br>Status | ¢ | Fill In | ٥ |
| 1                       |        | Stamdata            | Sy  | ystem administrator |                             | Completed    |   | Link    |   |
| 2                       |        | Ph.dplanen uploades | Ph  | hD Student          |                             | Missing      |   | Link    |   |

- 4. Click "link" in section 2.
- 5. Now a section has opened in which you must upload your PhD plan. Here you can also find guidelines for what your PhD should contain. You can also find these guidelines on <u>our website</u>.
- 6. Scroll past the guidelines and down to "upload files".

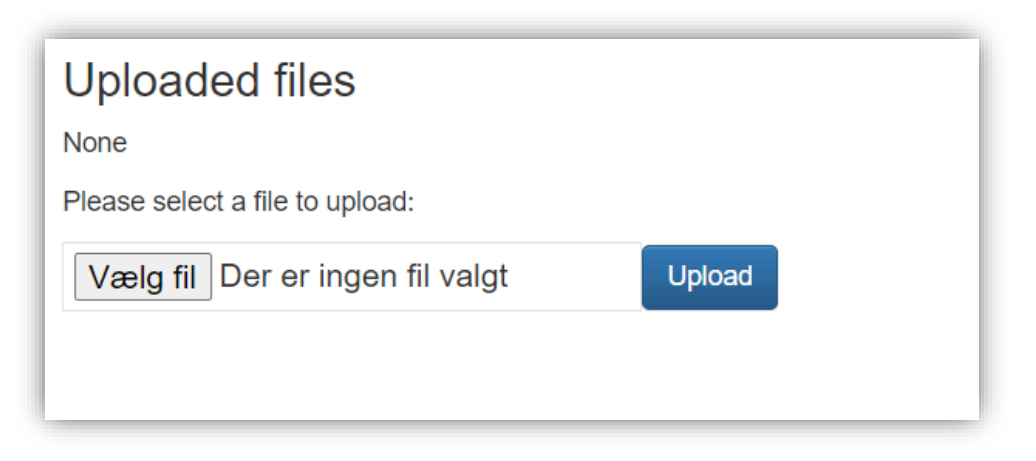

Select your PhD plan and click "upload".

7. You can now see what you have uploaded. You can download the file and you can delete it if there is a mistake in the file.

| Uploaded files                  |        |             |               |             |
|---------------------------------|--------|-------------|---------------|-------------|
| Time                            | File   | Uploaded by | Download      | Delete      |
| 9 March 2023 13:50              | pdf    | @sdu.dk     | Download file | Delete file |
| Please select a file to upload: |        |             |               |             |
| Vælg fil Der er ingen fil valgt | Upload |             |               |             |

8. If you are happy with your uploaded file you can now click "finalize".

9. You will be directed back to the digital form. Scroll down to "approvals" and click "download the digital form" to check if everything looks in order.

| e following people have to approve or reject the digital form after the sections are comp | pleted. You can see or | download the full digital form | n here | 2:         |   |          |  |
|-------------------------------------------------------------------------------------------|------------------------|--------------------------------|--------|------------|---|----------|--|
| Role                                                                                      | ٥                      | Name                           | \$     | Evaluation | ٥ | Actions  |  |
| hD Student                                                                                |                        | -                              |        | Pending    |   | Evaluate |  |
| rincipal Supervisor                                                                       |                        | e                              |        | -          |   | Evaluate |  |
| ead of department                                                                         |                        | -                              |        |            |   | Evaluate |  |
| hD Administration                                                                         |                        | -                              |        |            |   | Evaluate |  |
| ead of committee: HI IM PhD-board                                                         |                        | -                              |        | -          |   | Evaluate |  |

10. If everything does look right, click "evaluate" in the "PhD student" row.

| O Approv                                       | e digital fori                                          | n with/with                                        | out a comn                              | nent                      |                                  |                      |
|------------------------------------------------|---------------------------------------------------------|----------------------------------------------------|-----------------------------------------|---------------------------|----------------------------------|----------------------|
| O Reject                                       | digital form                                            | with a com                                         | nent                                    |                           |                                  |                      |
| Comments to<br>student and a<br>not to include | the digital form:<br>oprovers. The c<br>any sensitive p | (Please be aw<br>omments will b<br>ersonal data in | vare that the one journalized the box.) | omments w<br>in the stude | ill be visible<br>nt file. Pleas | to both<br>e be sure |
|                                                |                                                         |                                                    |                                         |                           |                                  |                      |
|                                                |                                                         |                                                    |                                         |                           |                                  |                      |
|                                                |                                                         |                                                    |                                         |                           |                                  |                      |
|                                                |                                                         |                                                    |                                         |                           |                                  |                      |
|                                                |                                                         |                                                    |                                         |                           |                                  |                      |
|                                                |                                                         |                                                    |                                         |                           |                                  |                      |
|                                                |                                                         |                                                    |                                         |                           |                                  |                      |

11. The digital form will now automatically be sent for approval with your supervisor, head of department, the Doctoral School and the PhD board.

#### Upload course activities

Everytime you complete a course or an ECTS earning activity you must register it on PhDWeb and upload your course certificate or a <u>form for registration of participation in</u> <u>ECTS-earning activities</u>.

It is **very important** that you register all your course activities. When your evaluation forms are started, the system automatically pulls all registered information. Course activities not registered will not be included in the evaluation.

All sections must be filled. If the registered is incomplete the course activity will not be approved. Your evaluation form will be rejected by the Head of the Doctoral School if your course activities have been rejected. Rejected course activities will not be included in your course description when you graduate.

- 1. Log on to PhDWeb and click "info page"
- 2. Scroll down to "courses" and click "add new course activity"
- 3. Fill out all boxes.
  - a. Activity types are:
  - Ph.d.-kursus/PhD Course
  - Seminar/Seminar
  - Konference/Conference
  - Studiegruppe/Study Group
  - Other
  - b. If your course only has an English title, you must translate it to Danish and vice versa.
  - c. Exam date is the last day you participated in the activity or the date stated on your course certificate.

| Info Page   | Phd Plans        | Digital Forms                              |
|-------------|------------------|--------------------------------------------|
| Register ne | w course activit | ty                                         |
| C           |                  |                                            |
| Course t    | уре              |                                            |
| Danish c    | ourse title      |                                            |
| English     | course title     |                                            |
| Place of    | course           |                                            |
| ECTS        |                  | 0                                          |
| Credit      |                  |                                            |
| Date of e   | xam              | <b></b>                                    |
| Result      |                  |                                            |
| Course o    | locument (.p     | odf only)* Vælg fil Der er ingen fil valgt |
| Submit      | Back             |                                            |
|             |                  |                                            |

- 4. Click "choose document" and find your course certificate". Click "open".
- 5. Click "submit".
- Ph.d.-administrationen godkender eller afviser dine kursusaktiviteter, når du har tilføjet dem. The Doctoral School administration will now approve or reject your course activities.

#### Environmental change

When you go on environmental change you must log onto PhDweb, click "info page" and scroll down to "Study abroad and environmental change". It is important that you register all your environmental changes. When your evaluation forms are started, the system automatically pulls all registered information. Environmental changes not registered will not be included in the evaluation.

- 1. Click "Add new study abroad/environmental change"
- 2. Fill out all boxes and click "submit".

| Country          | ~ |         |
|------------------|---|---------|
| nstitute/company |   |         |
| Starting date    |   | <b></b> |
| Ending date      |   | =       |
| Comment          |   |         |

You can still edit or delete the environmental change afterwards.

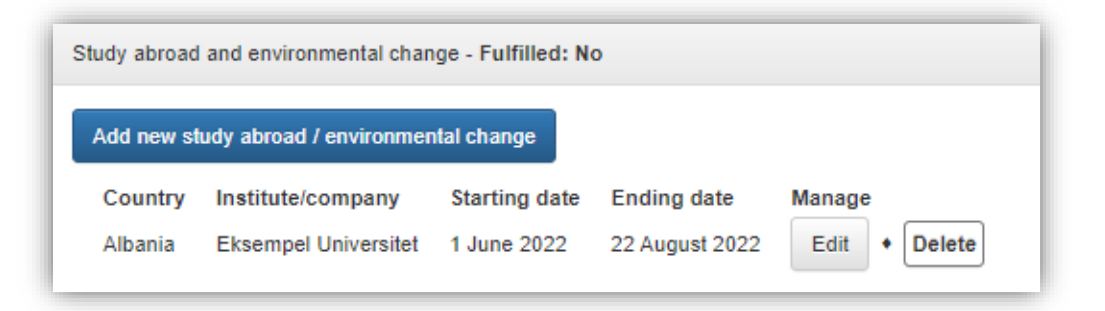

#### Uploading dissemination activities

When you teach or perform any other dissemination activity you must log onto PhDweb, click "info page" and scroll down to "Dissemination activities". It is important that you register all your dissemination activities. When your evaluation forms are started, the system automatically pulls all registered information. Dissemination activities not registered will not be included in the evaluation.

1. Click "Add new dissemination activity".

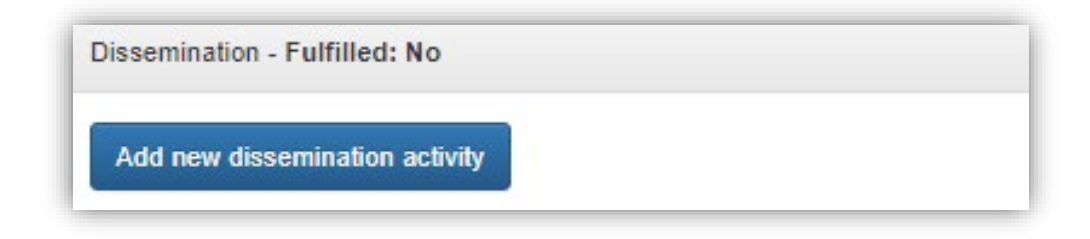

- 2. Fill out the boxes and click "submit". Types of dissemination are:
  - Teaching
  - Popular science articles
  - Chronicles
  - Exhibitions
  - Other

Både titel og type skal være både på engelsk og på dansk. Both title and type must be in Danish and English.

Semesters have to be spelled like this:

Spring semester 2023 Fall semester 2023

"Hours" are your work hours including preparation time. Be aware of the rules and <u>regulations for work hours</u> at your department. Your salary is paid by the department. Contact your department if you have any questions.

#### 1<sup>st</sup> year evaluation

- 1. Click on the first link in the email or log on to PhDweb.
- On the landing page you will see the form assigned by the Doctoral School. Click "Complete the digital form "1<sup>st</sup> year evaluation".

| Welco           | me               |                                       |
|-----------------|------------------|---------------------------------------|
| UserName:       | @sdu.dk          |                                       |
| Name:           | @sdu.dk          |                                       |
| Please select a | pending task     | from the list below:                  |
| Complete        | e the digital fo | rm 1. års evaluering (25 August 2022) |
| Info page       | Phd Plans        | Digital Forms                         |
|                 |                  |                                       |

3. The digital form has opened, and you can see the sections you must fill out. Section 1 and 2 are automatically filled by the system from the information it already has on you. Therefore section 1 and 2's status will always be marked as "completed" even if your course activities are not up to date. It is your responsibility to update your course activities. If course activities have been rejected, your evaluation form will also be rejected.

| ſ | igtal Form                                                              |                                                                       |                      |                       |           |         |  |
|---|-------------------------------------------------------------------------|-----------------------------------------------------------------------|----------------------|-----------------------|-----------|---------|--|
|   | PhD Student<br>Name: 1. års evaluering<br>Status: Pending section answe | n 25                                                                  |                      |                       |           |         |  |
| L | Section 🗘                                                               | Name \$                                                               | Responsible \$       | Secondary responsible | Status 🗘  | Fill In |  |
| L | 1                                                                       | Standata                                                              | System administrator |                       | Completed | Link    |  |
| L | 2                                                                       | Kursusaktiviteter, miljoskift, undervisning og formidling             | System administrator |                       | Completed | Link    |  |
| L | 3                                                                       | Ph.dplanen uploades                                                   | PhD Student          |                       | Missing   | Link    |  |
| L | 4                                                                       | Detaijeret redegarelse vedrarende vejledning                          | PhD Student          | Principal Supervisor  | Missing   | Link    |  |
|   | 5                                                                       | Detaijeret redegarelse for projektets status i forhold til ph.dplanen | Principal Supervisor |                       | Missing   | Link    |  |

4. Click "link" in section 3 and upload your PhD Plan. It must be the PhD plan that was approved by the PhD board 3 months after your enrolment.

- 5. Click "vælg fil/choose file" and select your PhD plan. Click "åbn/open" and then "finalize.
- 6. Click "link" in section 4. Write or paste a detailed statement regarding supervision. The text must be written in collaboration with your supervisor. Click "save as draft" regularly if you write the text in the text box. Alternatively, you can write the text in Word and copy and paste the text into the text box.

| Fill out section          |                                                                                                    |
|---------------------------|----------------------------------------------------------------------------------------------------|
|                           |                                                                                                    |
| Student Name              |                                                                                                    |
| Digital Form Name         | 1. års evaluering                                                                                                    |
| Section Name              | Unablent relegances veoranna                                                                                                    |
| Secondary                 | r no annun                                                                                                    |
| respondent                | Principal Supervisor                                                                                                    |
| Instructions              | Udfjelst samaratige med vejder. Redegareten stal som minimum ideholde en præcisening af antal moder, eter modefektivens, modernes form, vejdeders ligenspelighed mellem moder, vejdederen fist til af foholde og til avriftigt materiale, kontakt ved vejdeders efter på d-sluterendes ophold i udlandet, og andre forventinger, som den på d-sluterende vejdeder av fi handrade vejdeder av fi handrade vejdeder av fi handrade vejdeder av fi handrade vejdeder av fi handrade vejdeders fist til af foholde og til avriftigt materiale, kontakt ved vejdeders vejdederse forst til av foholde vejde vejder av fi handrade vejdet av fi handrade vejdet av f |
| ×6666.                    |                                                                                                    |
| BISIT                     | tti ar an 199 Shies - Normal - 2                                                                                                    |
| D I D MX H                | M 19 (b) A A                                                                                                    |
| Eksempel                  |                                                                                                    |
|                           |                                                                                                    |
|                           |                                                                                                    |
|                           |                                                                                                    |
|                           |                                                                                                    |
|                           |                                                                                                    |
|                           |                                                                                                    |
| body p                    |                                                                                                    |
|                           |                                                                                                    |
| This section will only be | manted as "Complete" socie il has been finalized by both you and Principal Supervisor                                                                                                    |
| Back Save as draft        | Finalce                                                                                                    |

- Når teksten er færdig, klik på "finalize". When the text is finished click "finalize". The status will still say "missing" because your supervisor must complete the next step. When your supervisor has approved it will say "completed".
- 8. Supervisor fills out section 5.
- 9. When your supervisor has approved section 4 and filled out section 5 you will be notified by email. You now must approve the digital form. Go to the PhDWeb landing page and click "approve the digital form 1<sup>st</sup> year evaluation".

| Welco             | Welcome                                                     |  |  |  |  |  |  |  |
|-------------------|-------------------------------------------------------------|--|--|--|--|--|--|--|
| UserName: @sdu.dk |                                                             |  |  |  |  |  |  |  |
| Name: @sdu.dk     |                                                             |  |  |  |  |  |  |  |
| Please select     | Please select a pending task from the list below:           |  |  |  |  |  |  |  |
| Approve           | Approve the digital form 1. års evaluering (25 August 2022) |  |  |  |  |  |  |  |
| Info page         | Info page Phd Plans Digital Forms                           |  |  |  |  |  |  |  |
|                   |                                                             |  |  |  |  |  |  |  |

10. To see any comments as well as the filled-out section 5 scroll down to "approvals" and click "download the digital form".

| Approvals                                                                                                    |    |      |            |    |          |  |  |  |
|----------------------------------------------------------------------------------------------------|----|------|------------|----|----------|--|--|--|
| he following people have to approve or reject the digital form after the sections are completed. You can see or download the full digital form here: |    |      |            |    |          |  |  |  |
| & Download the digital form                                                                                                    |    |      |            |    |          |  |  |  |
| Role                                                                                                    | \$ | Name | Evaluation | \$ | Actions  |  |  |  |
| PhD Student                                                                                                    |    | *    | Pending    |    | Evaluate |  |  |  |
| Principal Supervisor                                                                                                    |    | 90   | *          |    | Evaluate |  |  |  |
| Head of department                                                                                                    |    | ×    | *          |    | Evaluate |  |  |  |
| Head of PhD School                                                                                                    |    | 243  | ÷          |    | Evaluate |  |  |  |

11. When you are ready to approve or reject the digital form click "evaluate" in the "PhD Student" row.

| Approvals                                                                                                    |                                            |                                                                                                    |                                                                                                    |                                                                                                    |  |  |  |  |
|----------------------------------------------------------------------------------------------------|--------------------------------------------|----------------------------------------------------------------------------------------------------|----------------------------------------------------------------------------------------------------|----------------------------------------------------------------------------------------------------|--|--|--|--|
| The following people have to approve or reject the digital form after the sections are completed. You can see or download the full digital form here:<br>Download the digital form |                                            |                                                                                                    |                                                                                                    |                                                                                                    |  |  |  |  |
| 0 M                                                                                                    | Name \$                                    | Evaluation                                                                                                    | Actions                                                                                                    |                                                                                                    |  |  |  |  |
| -                                                                                                    |                                            | Pending                                                                                                    | Evaluate                                                                                                    |                                                                                                    |  |  |  |  |
|                                                                                                    |                                            | -                                                                                                    | Evaluate                                                                                                    |                                                                                                    |  |  |  |  |
|                                                                                                    |                                            |                                                                                                    | Evaluate                                                                                                    |                                                                                                    |  |  |  |  |
|                                                                                                    |                                            | •                                                                                                    | Evaluate                                                                                                    |                                                                                                    |  |  |  |  |
|                                                                                                    | ompleted. You can see or download the full | Name         Image: Constraint of the full digital form here:           Image: Constraint of the full digital form here:         Image: Constraint of the full digital form here:           Image: Constraint of the full digital form here:         Image: Constraint of the full digital form here:           Image: Constraint of the full digital form here:         Image: Constraint of the full digital form here:           Image: Constraint of the full digital form here:         Image: Constraint of the full digital form here:           Image: Constraint of the full digital form here:         Image: Constraint of the full digital form here:           Image: Constraint of the full digital form here:         Image: Constraint of the full digital form here:           Image: Constraint of the full digital form here:         Image: Constraint of the full digital form here:           Image: Constraint of the full digital form here:         Image: Constraint of the full digital form here:           Image: Constraint of the full digital form here:         Image: Constraint of the full digital form here:           Image: Constraint of the full digital form here:         Image: Constraint of the full digital form here:           Image: Constraint of the full digital form here:         Image: Constraint of the full digital form here:           Image: Constraint of the full digital form here:         Image: Constraint of the full digital form here:           Image: Constraint of the full digital form here:         Image: Constraint of the full digital | Name         Evaluation           -         Pending           -         -           -         -           -         -           -         -           -         -           -         -           -         -           -         -           -         -           -         -           -         -           -         -           -         -           -         -           -         - | Name       Evaluation       Actions         -       -       -       -       -       -       -       -       -       -       -       -       -       -       -       -       -       -       -       -       -       -       -       -       -       -       -       -       -       -       -       -       -       -       -       -       -       -       -       -       -       -       -       -       -       -       -       -       -       -       -       -       -       -       -       -       -       -       -       -       -       -       -       -       -       -       -       -       -       -       -       -       -       -       -       -       -       -       -       -       -       -       -       -       -       -       -       -       -       -       -       -       -       -       -       -       -       -       -       -       -       -       -       -       -       -       -       -       -       -       -       -       -       - |  |  |  |  |

12. You can now approve or reject the digital form with or without a comment. Click "save". Now the Doctoral School, your supervisor, your department head and the head of the Doctoral School must approve your form.

| () Approve                                              | digital form                                          | with/with                                       | out a com                                    | mont                         |                                    |           |
|---------------------------------------------------------|-------------------------------------------------------|-------------------------------------------------|----------------------------------------------|------------------------------|------------------------------------|-----------|
|                                                         |                                                       | with/with                                       |                                              | ment                         |                                    |           |
| ○ Reject dig                                            | gital form w                                          | lith a com                                      | ment                                         |                              |                                    |           |
| Comments to the<br>student and app<br>not to include an | e digital form: (<br>overs. The co<br>y sensitive per | Please be av<br>mments will i<br>rsonal data ir | vare that the<br>be journalized<br>the box.) | comments w<br>I in the stude | ill be visible f<br>nt file. Pleas | e be sure |
|                                                         |                                                       |                                                 |                                              |                              |                                    |           |
|                                                         |                                                       |                                                 |                                              |                              |                                    |           |
|                                                         |                                                       |                                                 |                                              |                              |                                    |           |
|                                                         |                                                       |                                                 |                                              |                              |                                    |           |
|                                                         |                                                       |                                                 |                                              |                              |                                    |           |
|                                                         |                                                       |                                                 |                                              |                              |                                    |           |
|                                                         |                                                       |                                                 |                                              |                              |                                    |           |
|                                                         |                                                       |                                                 |                                              |                              |                                    |           |
|                                                         |                                                       |                                                 |                                              |                              |                                    |           |

13. When your digital form has reached the head of the Doctoral School you will be summoned for a meeting with her and your 1<sup>st</sup> year evaluation will be finally approved for rejected afterwards.

#### 2<sup>nd</sup> year evaluation

- 1. Click on the first link in the email or log on to PhDweb.
- On the landing page you will see the form assigned by the Doctoral School. Click "Complete the digital form "2<sup>nd</sup> year evaluation".

| Welco         | Welcome                                           |                                       |  |  |  |  |  |
|---------------|---------------------------------------------------|---------------------------------------|--|--|--|--|--|
| UserName:     | UserName: @sdu.dk                                 |                                       |  |  |  |  |  |
| Name:         | Name: @sdu.dk                                     |                                       |  |  |  |  |  |
| Please select | Please select a pending task from the list below: |                                       |  |  |  |  |  |
| Comple        | te the digital for                                | rm 2. års evaluering (26 August 2022) |  |  |  |  |  |
| Info page     | Phd Plans                                         | Digital Forms                         |  |  |  |  |  |
|               |                                                   |                                       |  |  |  |  |  |

3. The digital form has opened, and you can see the sections you must fill out. Section 1 and 2 are automatically filled by the system from the information it already has on you. Therefore section 1 and 2's status will always be marked as "completed" even if your course activities are not up to date. It is your responsibility to update your course activities. If course activities have been rejected, your evaluation form will also be rejected.

| ¥ 1 | Fill In | \$                           |
|-----|---------|------------------------------|
|     | Link    |                              |
|     | Link    |                              |
|     | Link    |                              |
|     | Link    |                              |
|     | Link    |                              |
|     |         | Link<br>Link<br>Link<br>Link |

4. Click "link" in section 3 and upload your PhD Plan. It must be the PhD plan that was approved by the PhD board 3 months after your enrolment.

| Student Name                                                    | alene Jensen               |
|-----------------------------------------------------------------|----------------------------|
| Digital Form Name                                               | 1. års evaluering          |
| Section Name                                                    | Ph.dplanen uploades        |
| Primary respondent                                              | PhD Student                |
| Instructions                                                    | Ph.dplanen bedes uploadet. |
|                                                                 |                            |
| Please select a file to uplo Vælg fil Der er inge               | ad:<br>en fil valgt Upload |
| Please select a file to uplo                                    | ad:<br>en fil valgt Upload |
| Please select a file to uplo                                    | ad:<br>en fil valgt Upload |
| Please select a file to uplo Vælg fil Der er inge Back Finalize | ad:<br>en fil valgt Upload |

- 5. Click "vælg fil/choose file" and select your PhD plan. Click "åbn/open" and then "finalize.
- 6. Click "link" in section 4. Write or paste a detailed statement regarding supervision. The text must be written in collaboration with your supervisor. Click "save as draft" regularly if you write the text in the text box. Alternatively, you can write the text in Word and copy and paste the text into the text box.

| Fill out section                                                                                                   |                                                                                                    |
|----------------------------------------------------------------------------------------------------|----------------------------------------------------------------------------------------------------|
| Student Name<br>Digital Form Name<br>Section Name<br>Primary respondent<br>Secondary<br>respondent<br>Instructions | T. Jer evaluating<br>Debägert erkolgense volgedning<br>PhD Student<br>Principal Supervisor<br>Urdyldes i samabjele med vejleder. Redegarelsen skal som minimum indeholde en precisering af antal moder, eter modertelvens, modernes form, vejleders Bigerngelighet mellem moder, vejlederens finst til at fonkolle sig til skriftigt materiale. Kontakt ved vejleders eller ph. dstuderendes ophold i utlandet, og andre forvenhinger, som den                                                                                                    |
|                                                                                                    | ph d -studerende og vejleder har til hinanden i vejledningstoldabet.                                                                                                    |
| × 6 6 6 6 8<br>B I S   I <sub>x</sub>   1                                                                          | <ul> <li>A → (𝔅 -   = □;   □   □ = □ (𝔅   □ ∈ 𝔅)</li> <li>A → (𝔅 -   □ = □;   𝔅   □ ∈ 𝔅)</li> <li>A → (𝔅 -   □ ∈ 𝔅)</li> <li>A → (𝔅 -   □</li></ul> |
| Eksempe (                                                                                                    |                                                                                                    |
| body p                                                                                                    |                                                                                                    |
| This section will only be                                                                                          | marked as "Complete" once it has been finalized by both you and Principal Supervisor                                                                                                    |
| Back Save as draft                                                                                                 | Feator                                                                                                    |

- 7. When the text is finished click "finalize". The status will still say "missing" because your supervisor must complete the next step. When your supervisor has approved it will say "completed".
- 8. Supervisor fills out section 5.
- 9. When your supervisor has approved section 4 and filled out section 5 you will be notified by email. You now must approve the digital form. Go to the PhDWeb landing page and click "approve the digital form 2<sup>nd</sup> year evaluation".

| Welco         | Welcome                                           |                                      |  |  |  |  |  |  |
|---------------|---------------------------------------------------|--------------------------------------|--|--|--|--|--|--|
| UserName:     | UserName: @sdu.dk                                 |                                      |  |  |  |  |  |  |
| Name:         | Name: @sdu.dk                                     |                                      |  |  |  |  |  |  |
| Please select | Please select a pending task from the list below: |                                      |  |  |  |  |  |  |
| Approve       | e the digital forn                                | n 2. års evaluering (26 August 2022) |  |  |  |  |  |  |
| Info page     | Info page Phd Plans Digital Forms                 |                                      |  |  |  |  |  |  |
|               |                                                   |                                      |  |  |  |  |  |  |

10. When you are ready to approve or reject the digital form click "evaluate" in the "PhD Student" row.

| , pprovals                                                                                                    |   |      |            |            |          |  |  |  |
|----------------------------------------------------------------------------------------------------|---|------|------------|------------|----------|--|--|--|
| The following people have to approve or reject the digital form after the sections are completed. You can see or download the full digital form here: |   |      |            |            |          |  |  |  |
| Role                                                                                                    | ٥ | Name | Evaluation | Evaluation | Actions  |  |  |  |
| PhD Student                                                                                                    |   | 2    | Pending    |            | Evaluate |  |  |  |
| Principal Supervisor                                                                                                    |   | 2    |            |            | Evaluate |  |  |  |
| fead of department                                                                                                    |   | 5    | -          |            | Evaluate |  |  |  |
| fead of PhD School                                                                                                    |   |      | -          |            | Evaluate |  |  |  |

11. You can now approve or reject the digital form with or without a comment. Click "save". Now the Doctoral School, your supervisor, your department head and the head of the Doctoral School must approve your form.

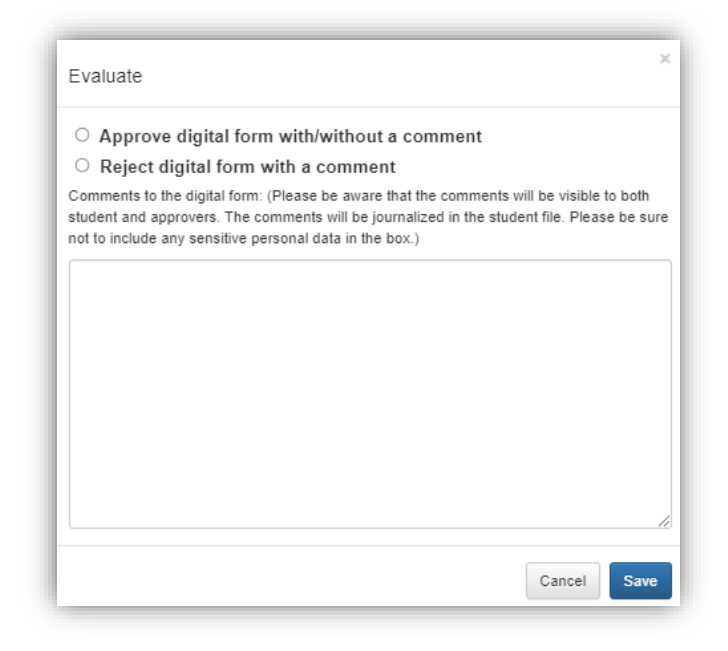

12. When your digital form has reached the head of the Doctoral School you will be summoned for a meeting with her and your 1<sup>st</sup> year evaluation will be finally approved for rejected afterwards.

### 5<sup>th</sup> semester evaluation

- 1. Click on the first link in the email or log on to PhDweb.
- On the landing page you will see the form assigned by the Doctoral School. Click "Complete the digital form "5<sup>th</sup> semester evaluation".

| Welco                                             | ome                 |                                            |  |  |  |  |  |
|---------------------------------------------------|---------------------|--------------------------------------------|--|--|--|--|--|
| UserName: @sdu.dk                                 |                     |                                            |  |  |  |  |  |
| Name: @sdu.dk                                     |                     |                                            |  |  |  |  |  |
| Please select a pending task from the list below: |                     |                                            |  |  |  |  |  |
| Comple                                            | te the digital forn | n 5. semesters evaluering (26 August 2022) |  |  |  |  |  |
| Info page Phd Plans Digital Forms                 |                     |                                            |  |  |  |  |  |
|                                                   |                     |                                            |  |  |  |  |  |

3. The digital form has opened, and you can see the sections you must fill out. Section 1 and 2 are automatically filled by the system from the information it already has on you. Therefore section 1 and 2's status will always be marked as "completed" even if your course activities are not up to date. It is your responsibility to update your course activities. If course activities have been rejected, your evaluation form will also be rejected.

| ſ | Section \$ | Name O                                                                | Responsible \$       | Secondary responsible | Status 🗘  | Fill In 🗘 |
|---|------------|-----------------------------------------------------------------------|----------------------|-----------------------|-----------|-----------|
|   | 1          | Stamdata                                                              | System administrator |                       | Completed | Link      |
|   | 2          | Kursusaktiviteter, miljaskift, undervisning og formidling             | System administrator |                       | Completed | Link      |
|   | 3          | Ph.d-planen uploades                                                  | PhD Student          |                       | Missing   | Link      |
|   | 4          | Detaijeret redegarelise for projektets status I forhold II ph.dplanen | Principal Supervisor | PhD Student           | Missing   | Link      |

4. Click "link" in section 3 and upload your PhD Plan. It must be the PhD plan that was approved by the PhD board 3 months after your enrolment.

| Fill out section                     |                            |
|--------------------------------------|----------------------------|
| Student Name                         | Malene Jensen              |
| Digital Form Name                    | 1. års evaluering          |
| Section Name                         | Ph.dplanen uploades        |
| Primary respondent                   | PhD Student                |
| Instructions                         | Ph.dplanen bedes uploadet. |
| None<br>Please select a file to uplo | ad:                        |
| Vælg fil Der er inge                 | en fil valgt Upload        |
| Back Finalize                        |                            |

5. Click "vælg fil/choose file" and select your PhD plan. Click "åbn/open" and then "finalize.

- 6. Your supervisor now fills out section 4. When the section is filled out you will be notified. You can now add to or edit the statement by clicking "link" in section 4
- 7. When the text is finished click "finalize". The status will still say "missing" because your supervisor must complete the next step. When your supervisor has approved it will say "completed".

| Info Page Phd Plans                 | Digital Forms                                                                                                    |
|-------------------------------------|----------------------------------------------------------------------------------------------------|
| Fill out section                    |                                                                                                    |
| 1 10 001 000000                     |                                                                                                    |
| Student Name                        |                                                                                                    |
| Digital Form Name                   | 5 samedars evaluation                                                                                                    |
| Section Name                        | Detaijeret redegereiss for projektets status i forhold til ph dplanen                                                                                                    |
| Primary respondent                  | Principal Supervisor                                                                                                    |
| Secondary respondent                | PhD Student                                                                                                    |
| Instructions                        | Udfyldes af hovedvejleder og studerende. Der skal laves en udførlig udfalelse om projektets status i forhold til ph.dplanen. I skal helt konkret forholde jer til lidshorisonten for indlevering af afhandlingen. Der kan være tale om en fælles eller individuelle udtalelser.                      |
|                                     | Såfremt det ikke godtgøres, at indevering af afhandling vil ske i umiddelbar tilknytning til på d-skolelederen indkalde jer til en fælles samtale. Formålet med samtalane af fastlægge en handlingsplan indeholdende realistske milepæte med henblik på færdiggæretse og indevering af afhandlingen. |
|                                     |                                                                                                    |
|                                     |                                                                                                    |
| B I <del>S</del> I <sub>s</sub> ⊨ ∷ | { # 诺   99   Styles -   Format -   ?                                                                                                    |
|                                     |                                                                                                    |
|                                     |                                                                                                    |
|                                     |                                                                                                    |
|                                     |                                                                                                    |
|                                     |                                                                                                    |
|                                     |                                                                                                    |
|                                     |                                                                                                    |
|                                     |                                                                                                    |
|                                     |                                                                                                    |
|                                     |                                                                                                    |
| This section will only be m         | riked as "Complete" once it has been finalized by both you and Principal Supervisor                                                                                                    |
|                                     |                                                                                                    |
| Back Save as draft                  | Finalce                                                                                                    |
|                                     |                                                                                                    |
|                                     |                                                                                                    |

8. When your supervisor has approved section 4, you will be notified and it is your turn to approve the digital form.

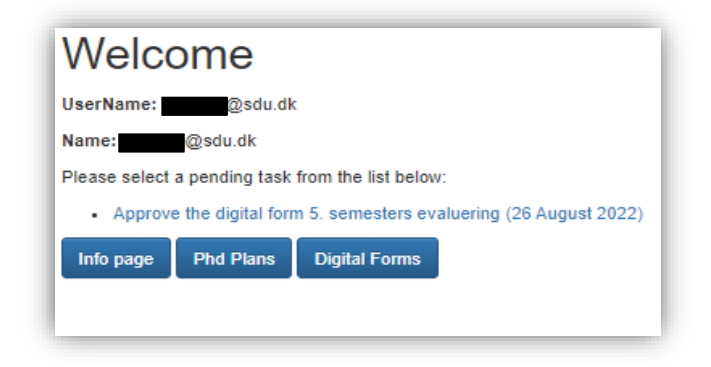

9. When you are ready to approve or reject the digital form click "evaluate" in the "PhD Student" row.

| pprovals                                                                   |                                                      |                        |   |            |   |          |
|----------------------------------------------------------------------------|------------------------------------------------------|------------------------|---|------------|---|----------|
| he following people have to approve or reject the digital form after the s | ections are completed. You can see or download the f | ull digital form here: |   |            |   |          |
| Role                                                                       | \$                                                   | Name                   | ٥ | Evaluation | ٥ | Actions  |
| PhD Student                                                                |                                                      |                        |   | Pending    |   | Evaluate |
| Principal Supervisor                                                       |                                                      | 980                    |   | *          |   | Evaluate |
| Head of department                                                         |                                                      | (w)                    |   | ÷.         |   | Evaluate |
| Head of PhD School                                                         |                                                      |                        |   |            |   | Evaluate |

10. You can now approve or reject the digital form with or without a comment. Click "save". Now the Doctoral School, your supervisor, your department head and the head of the Doctoral School must approve your form.

| Evaluate                                                                                        |                                                            |                                                   |                                            |                       |
|-------------------------------------------------------------------------------------------------|------------------------------------------------------------|---------------------------------------------------|--------------------------------------------|-----------------------|
| O Approve digital form                                                                          | n with/withou                                              | ıt a comment                                      |                                            |                       |
| O Reject digital form                                                                           | with a comme                                               | ent                                               |                                            |                       |
| Comments to the digital form:<br>student and approvers. The control to include any sensitive pe | (Please be awar<br>omments will be j<br>ersonal data in th | e that the comme<br>journalized in the<br>e box.) | nts will be visible<br>student file. Pleas | to both<br>se be sure |
|                                                                                                 |                                                            |                                                   |                                            |                       |
|                                                                                                 |                                                            |                                                   |                                            |                       |
|                                                                                                 |                                                            |                                                   |                                            |                       |
|                                                                                                 |                                                            |                                                   |                                            |                       |
|                                                                                                 |                                                            |                                                   |                                            |                       |
|                                                                                                 |                                                            |                                                   |                                            |                       |
|                                                                                                 |                                                            |                                                   |                                            |                       |
|                                                                                                 |                                                            |                                                   |                                            | /.                    |
|                                                                                                 |                                                            |                                                   |                                            |                       |

11. You will only be summoned for a meeting with the Head of the Doctoral School if your supervisor's assessment is that your project's status in relation to your PhD plan is dissatisfactory and you will not be able to hand in your thesis in time.